### AVG Anti-Virus FREE 2013

一、簡易設定:暫時停用 AVG 保護

與 AVG Internet Security 2013 方式操作相同

二、進階設定:調整防火牆設定,允許 HTS2 通過

被阻擋會出現看板區『已取消瀏覽該網頁』。

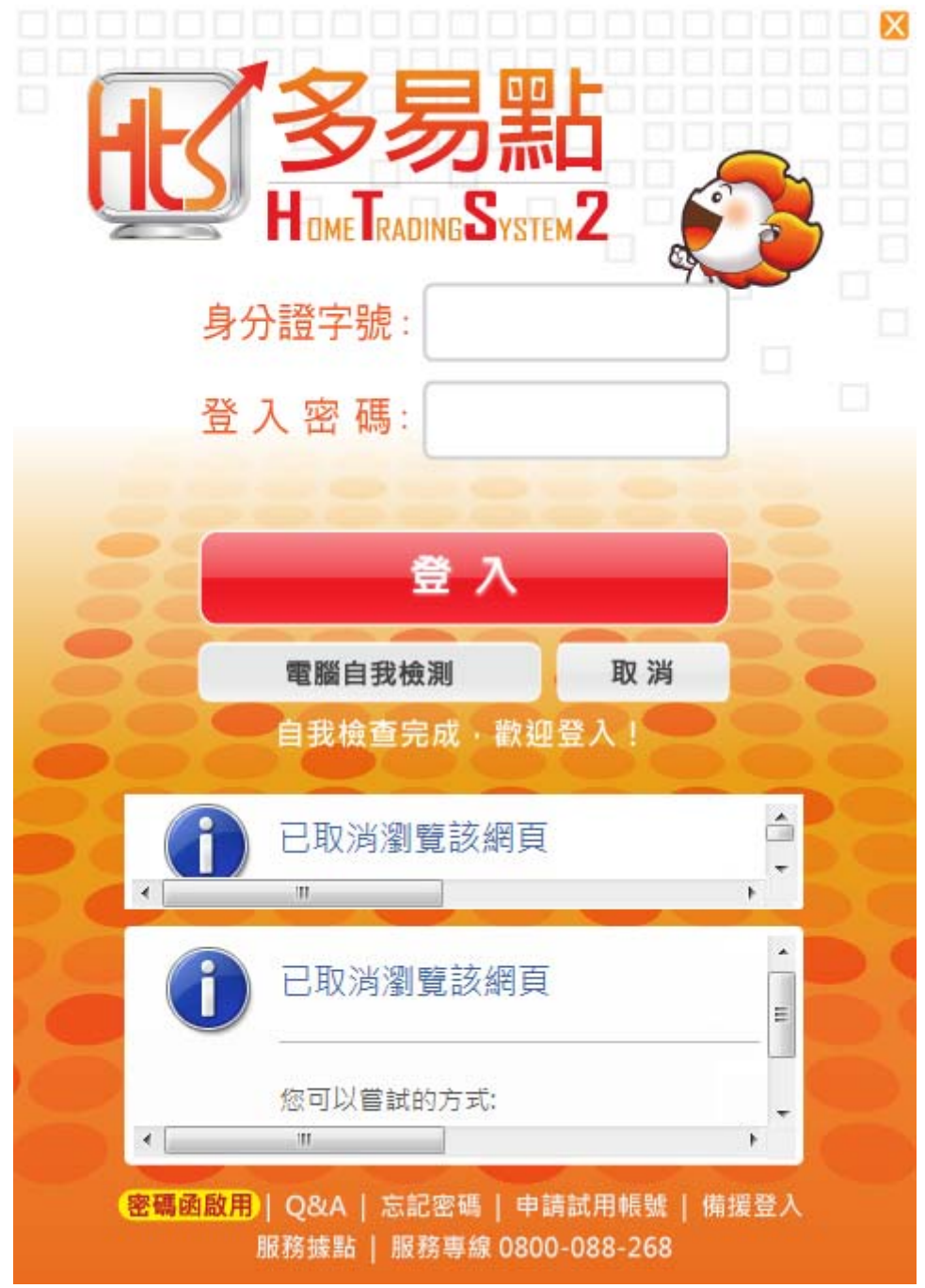

開啟 AVG 使用介面

#### 1.點選『選項』

2.選擇『進階設定』

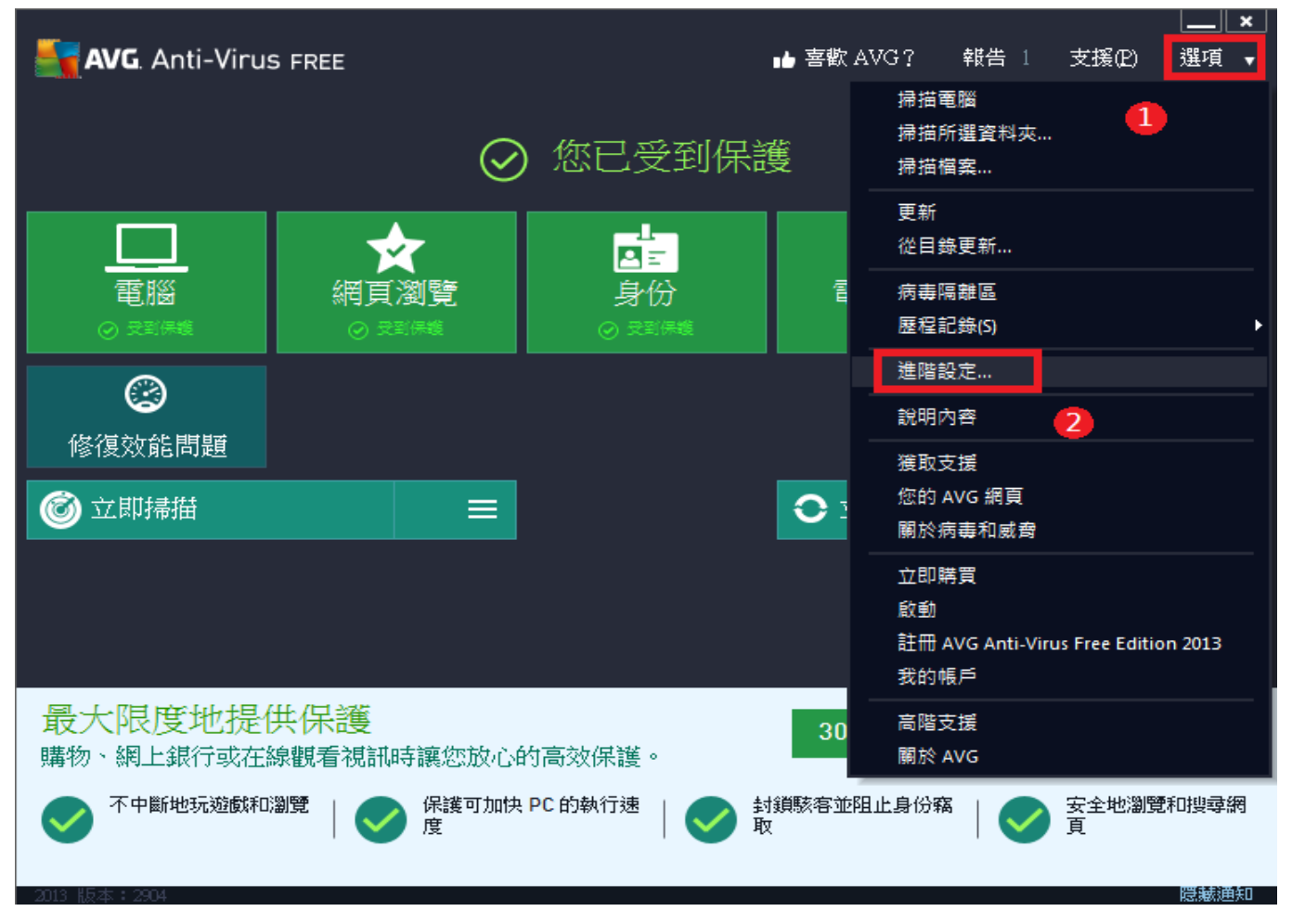

# 3.點選『例外』

### 4.選擇『新增例外』

| <b>avg</b> . Anti-Virus free                                                                                                    | 進階設定     |        |           | ×  |
|----------------------------------------------------------------------------------------------------|----------|--------|-----------|----|
| 外觀<br>聲音<br>暫時停用 AVG 保護<br>電子郵件保護<br>第一部時保護<br>Mentity Protection<br>掃描<br>現程<br>第一部<br>AVG 自我保護<br>隱私權偏好設定<br>忽略錯誤狀態<br>Advisor - 已知網路 | 例外<br>物件 |        | 已使用 (按組件) | 新: |
| ⑦ 預設                                                                                                    |          | 🛛 😵 確定 | 取消        | 套用 |

#### 5.選取『檔案』

| 🗲 AVG. Anti-V                        | /irus free |        | ×  |
|--------------------------------------|------------|--------|----|
| 例外類型:                                |            |        |    |
| 選取例外類型<br>環取例外類型<br>檔案<br>資料火<br>URL | 5          |        |    |
|                                      |            |        |    |
| 0                                    |            | <br>確定 | 取消 |

## 6.再點選『瀏覽』

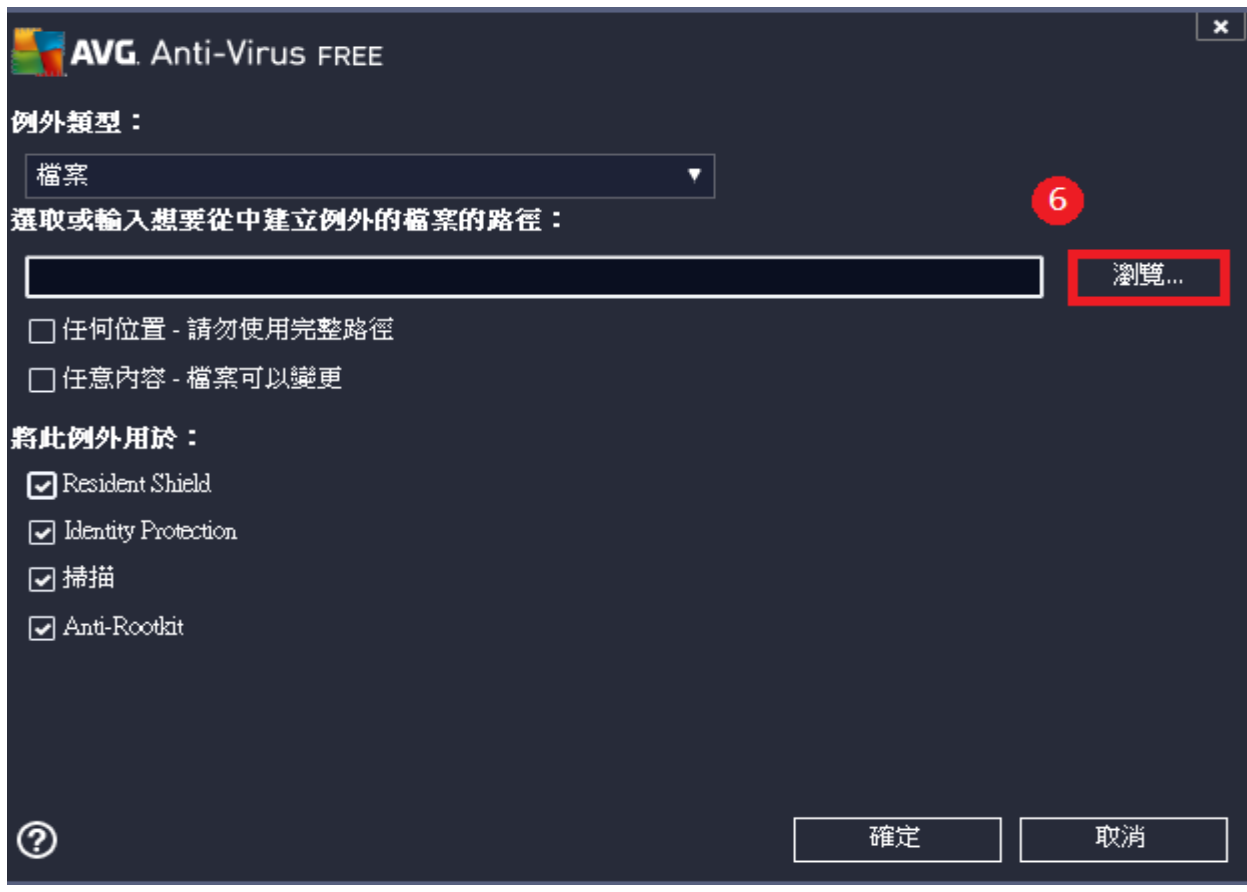

## 7.點選『本機磁碟 C』

8.選擇『JIHSUN』→『New HTS』

9.點選『JsShellClient』應用程式

10.再點選『開啟舊檔』。

| 🌋 AVG 選擇檔案 🛛 \\ 8 |                                                                                                    |                | <b>—X</b> — |
|-------------------|----------------------------------------------------------------------------------------------------|----------------|-------------|
|                   | NewHTS 🖡 🗸 😽                                                                                                    | 搜尋 NewHTS      | Q           |
| 組合管理 ▼ 新増資        |                                                                                                    |                |             |
| MySyncFolder      | ▲ 名稱 ▲                                                                                                    | 修改日期           | 類型          |
|                   | 📄 🌗 app                                                                                                    | 2013/7/29 下午 0 | 檔案資料夾       |
| - 果山              | 📔 images                                                                                                    | 2013/7/29 下午 0 | 檔案資料夾       |
| 📓 取虹的位置           | 📔 intraday                                                                                                    | 2013/7/29 下午 0 | 檔案資料夾       |
|                   | packets                                                                                                    | 2013/7/29 下午 0 | 檔案資料夾       |
| ┌┐ 採證帽            | user                                                                                                    | 2013/7/29 下午 0 | 檔案資料夾       |
|                   | i Views                                                                                                    | 2013/7/29 下午 0 | 檔案資料夾       |
| _) 音樂             | 🔣 JsShellClient.exe                                                                                                    | 2013/8/22 下午 0 | 應用程式        |
| 🛃 視訊              | 🚳 sqlite3.dll                                                                                                    | 2011/2/15 上午 0 | 應用程式擴列      |
| 圖片                | 🔀 unins000.exe                                                                                                    | 2013/8/2 下午 04 | 應用程式        |
| 7                 | 🕘 UpdateAgent.exe                                                                                                    | 2013/8/16 下午 0 | 應用程式        |
| 🖳 電腦              | UpdateAgentSwitch.exe                                                                                                    | 2013/8/9 下午 03 | 應用程式        |
| 🏭 本機磁碟 (C:)       |                                                                                                    |                |             |
| 💼 本機磁碟 (D:)       |                                                                                                    |                |             |
|                   | r 🖌 🔤                                                                                                    |                | •           |
| 檔                 | g名稱(N): JsShellClient                                                                                                    | ]程式和程式         | •           |
|                   | 10 -                                                                                                    |                |             |
|                   | , in the second second se | 啟舊檔(O) ▼       | 取淌          |
|                   |                                                                                                    |                |             |

11.選擇好之後會出現『C:\JIHSUN\NewHTS\JsShellClient.exe』

12.按『確定』

| AVG.                 | Anti-Virus FREE  進階設定              |    |    |  |
|----------------------|------------------------------------|----|----|--|
| 外觀<br>聲音             | <b>AVG</b> . Anti-Virus Free       |    | ×  |  |
| 暫時停戶<br>■ 電腦保調       | 例外類型:                              |    |    |  |
| ■ 電子郵                | 檔案                                 | ▼  |    |  |
| ■ 納貝瀏道<br>Identity F | 選取或輸入想要從中建立例外的檔案的                  |    |    |  |
| ■ 掃描<br>■ 排程<br>■ 更新 | C:\JIHSUN\NewHTS\JsShellClient.exe |    | 瀏覽 |  |
|                      | □ 任何位置 - 請勿使用完整路徑 👖                |    |    |  |
| 病毒隔                  |                                    |    |    |  |
| AVG 目<br>隱私權(        | 將此例外用於:                            |    |    |  |
| 忽略錯i<br>Advisor:     | 🕝 Resident Shield                  |    |    |  |
|                      | Identity Protection                |    |    |  |
|                      | ☑ 掃描                               |    |    |  |
|                      | 🗹 Anti-Rootkit                     |    |    |  |
|                      |                                    |    |    |  |
|                      |                                    | 12 |    |  |
|                      |                                    |    |    |  |
|                      | 0                                  | 確定 | 取消 |  |

#### 13.例外清單內已有『C:\JIHSUN\NewHTS\JsShellClient.exe』

14.再將【4~13】的方式操作一次,確認有將『C:\JIHSUN\NewHTS\HtsCheck.exe』加入清單後
15.再將【4~13】的方式操作一次,確認有將『C:\JIHSUN\NewHTS\UpdateAgent.exe』加入清單後
16.按『套用』
17.再按『確定』,重登 HTS2 即可。

| <b>AVG</b> . Anti-Virus                                                                                                    | FREE 進隆        | 設定                                                                                                    |                                                    |                                                                   |                                                    |
|----------------------------------------------------------------------------------------------------|----------------|----------------------------------------------------------------------------------------------------|----------------------------------------------------|-------------------------------------------------------------------|----------------------------------------------------|
| 外觀<br>聲音<br>暫時停用 AVG 保護<br>電子郵件保護<br>第三部子郵件保護<br>記録<br>過entity Protection<br>活描<br>調理新<br>例外<br>病毒隔離區<br>AVG 自我保護<br>隐私權偏好設定<br>忽略錯誤狀態<br>Advisor - 已知網路 | 13<br>14<br>15 | 例外<br>物件<br>✓ C:\JIHSUN\NewHTS\JsShellClient.exe<br>✓ C:\JIHSUN\NewHTS\UpdateAgent.ex<br>✓ C:\JIHSUN\NewHTS\UpdateAgent.ex<br>✓ T:\JIHSUN\NewHTS\UpdateAgent.ex | 類型<br>檔案<br>値案<br>@ 檔案<br>@ 檔案<br>#<br>#<br>#<br>* | 已使用 (按組件)<br>Resident Shield, Identit<br>Resident Shield, Identit | 新:<br>ty Prote 201<br>ty Prote 201<br>ty Prote 201 |
| <b>⑦</b> 預設                                                                                                    |                |                                                                                                    | 😌 確定                                               | 16<br>取消                                                          | € 套用                                               |